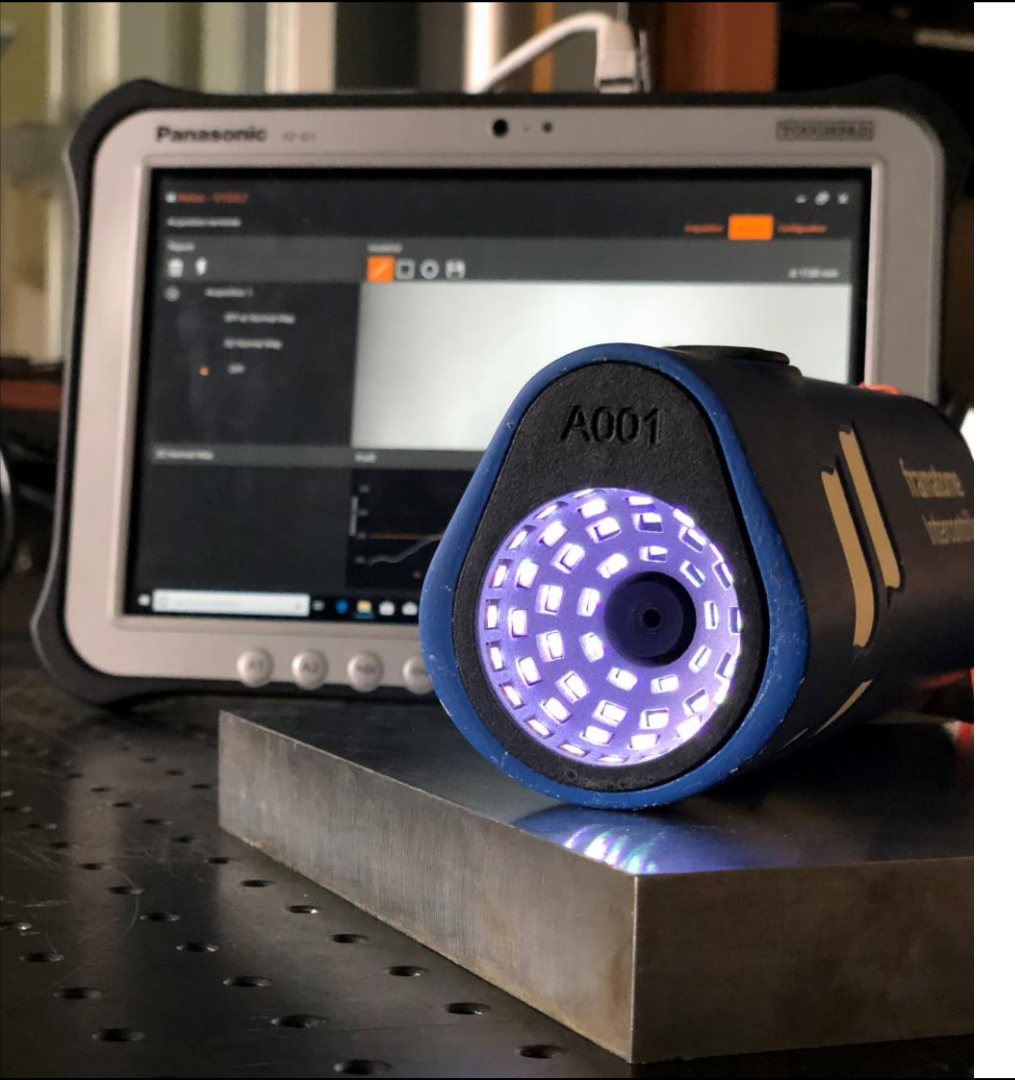

## Manuel Utilisateur HELIOS

www.framatome.com

LinkedIn: INTERCONTROLE

4 rue Thomas Dumorey 71100 Chalon sur Saone, France

Manuel utilisateur HELIOS- Version 1er février 2021

### **Avertissements**

### Lire et suivre les instructions contenues dans la notice d'instruction avant toute utilisation.

L'utilisation des outillages doit être effectuée par des personnels formés et qualifiés.

Mettre en œuvre les moyens de protections individuelles ou collectives.

Respecter les réglementations de base relatives à la sécurité sur le lieu de travail et à la prévention des accidents.

Lors des interventions de maintenance, les sources d'énergies doivent être consignées (séparation, condamnation, dissipation des énergies résiduelles et vérification).

La connexion, la déconnexion et la mise à la terre sont assurées par la prise équipant l'injecteur PoE. Cette prise doit être raccordée sur un circuit électrique équipé d'un disjoncteur de 16 A et disposant d'un disjoncteur différentiel de 30 mA.

### **Avertissements**

Produit conforme à la norme EM 61326 – 1 (2013) pour le milieu industriel

### Produit de classe A

Attention: cet appareil n'est pas destiné à être utilisé dans des environnements résidentiels et ne peut pas assurer la protection adéquate à la réception radioélectrique dans ce type d'environnements

En cas de perturbations transitoires sur le secteur, le focus de la caméra peut être perturbé.

En cas de décharges électrostatiques sur la lentille de la caméra, le focus de la caméra peut être perturbé. Ne pas toucher sans précautions.

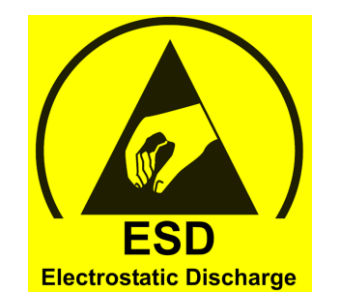

### **Avertissements**

La **garantie du produit** est de **1 an** à compter de la date de signature de l'accusé de réception du transporteur par le client.

La garantie ne couvre ni les câbles, ni les dégâts occasionnés par une utilisation inappropriée de l'équipement. INTERCONTROLE sera libéré de son obligation de garantie si le défaut provient notamment de l'intervention d'un tiers sur l'équipement pendant la durée de l'appel en garantie, l'usure normale du matériel, d'une mauvaise utilisation de l'équipement, le démontage d'un élément du produit, sa modification.

Le produit HELIOS doit être contrôlé par du personnel formé et qualifié aux opérations d'entretien et de maintenance. Aucune pièce de rechange remplaçable par l'utilisateur n'est prévue. Le programme de recette du produit (IC DTP 36773) permet de détecter tout dysfonctionnement grave nécessitant une correction.

L'étalonnage permet de vérifier le bon fonctionnement de l'équipement. L'utilisateur reste seul responsable de la vérification des performances de détection et de mesure pour son application.

### Sommaire

### 

- Contenu de la valise
- Le contrôle visuel
- Caractéristiques techniques
- Connectique

| 2. Logiciel HELI – OS | 15 |
|-----------------------|----|
|-----------------------|----|

- Introduction au logiciel HELI-OS
- 3. Démarrage rapide......23

#### 

- Vérification de l'étalonnage
- Configuration de l'IP
- Installation driver LUCID
- Troubleshooting

framatome Intercontrôle

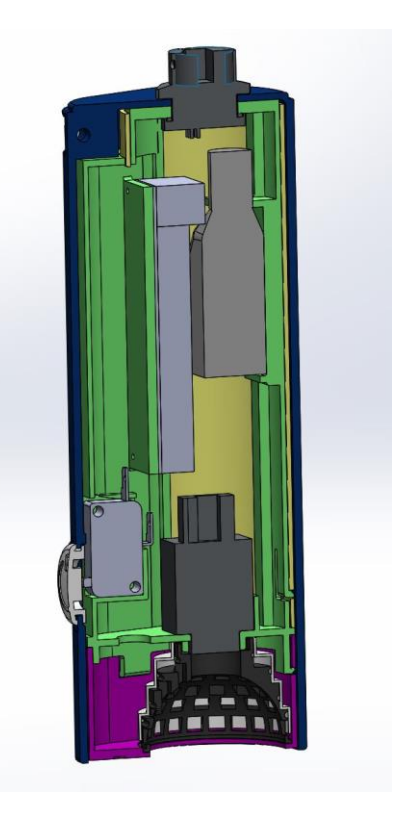

## 1. Présentation d'HELIOS

### HELIOS: HEmispherical Light Oriented Sensor

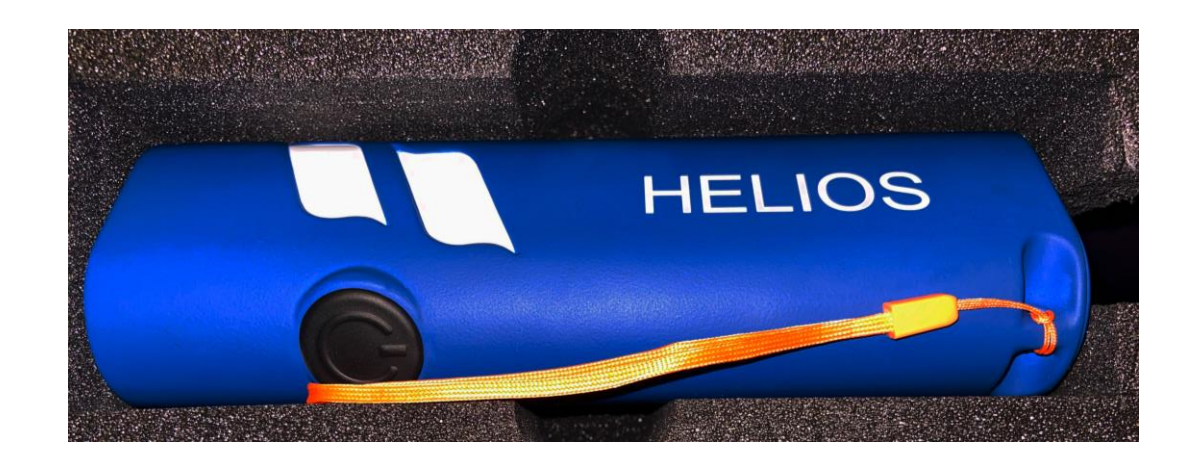

### framatome

Manuel utilisateur HELIOS- Version 1er février 2021

### **Contenu de la valise**

HELIOS

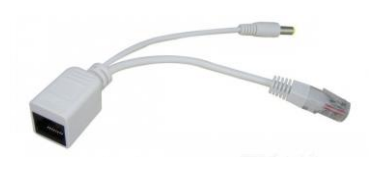

Injecteur POE

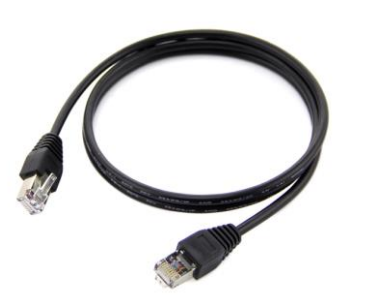

Hélios

framatome

Intercontrôle

Câble Ethernet

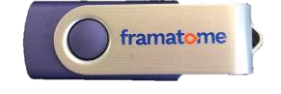

Clé USB

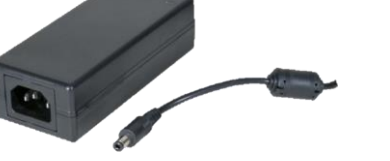

**Alimentation injecteur POE** 

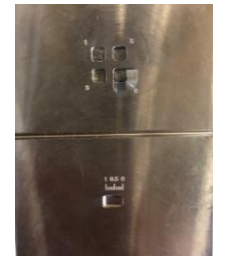

Pièce de calibration

#### Manuel utilisateur HELIOS- Version 1er février 2021

## Contenu de la valise

Contenu de la valise en option

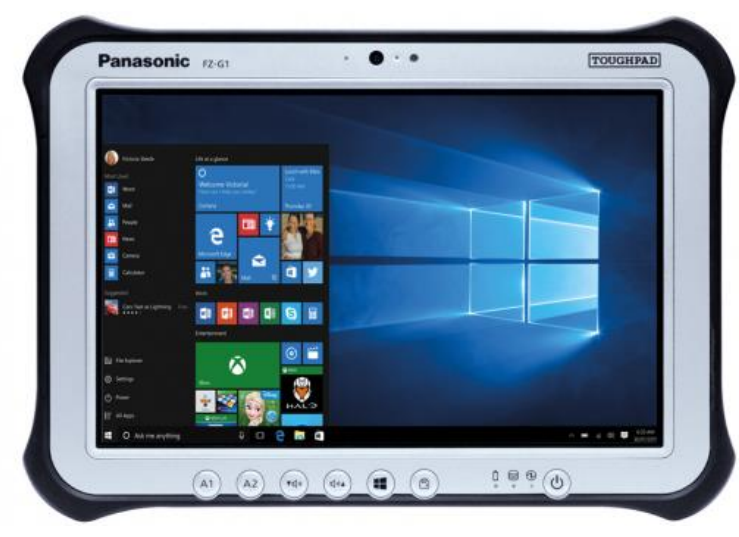

**Tablette Panasonic FZ-G1** 

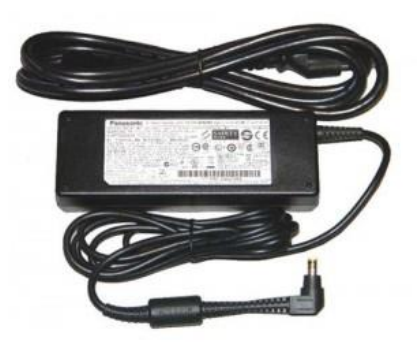

Alimentation tablette

### framatome Intercontrôle

### Contenu de la valise

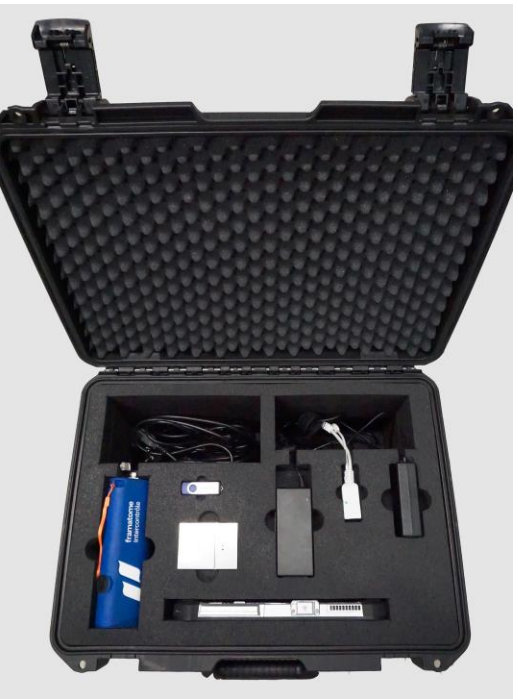

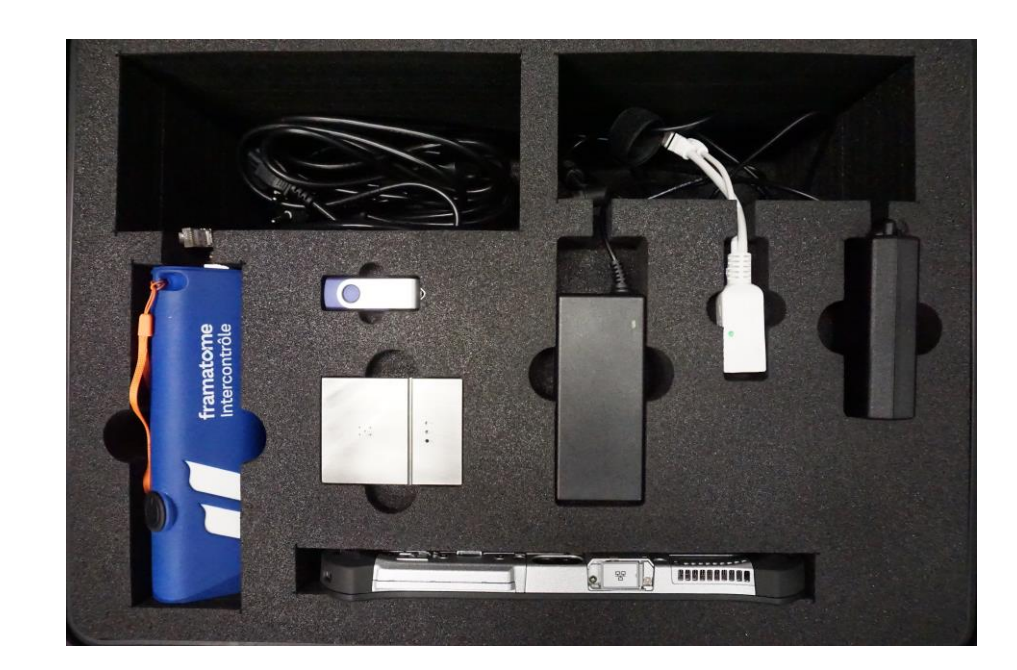

### Contenu de la valise

### **HELIOS**

- Approche multi-éléments pour permettre une meilleure appréciation des surfaces inspectées
- Capable d'interpréter et d'analyser des images issues de différents angles d'éclairage
- Evalue la réflectance de la surface (BTF)
- Génère une image en fausses couleurs (Normal Map) qui permet une représentation l'orientation de chaque pixel de la surface

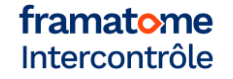

## **Contrôle visuel**

- Les 56 LEDs s'illuminent successivement
- 1 photo est prise par LED soit 56 photos en moins de 5 s
- Les images acquises permettent de :

- générer des images très contrastées du relief de la surface ainsi que de la réflectance du matériau

- reconstruire la 3D de la surface par le biais de 2 procédés, l'orientation de lumière et le Depth From Focus

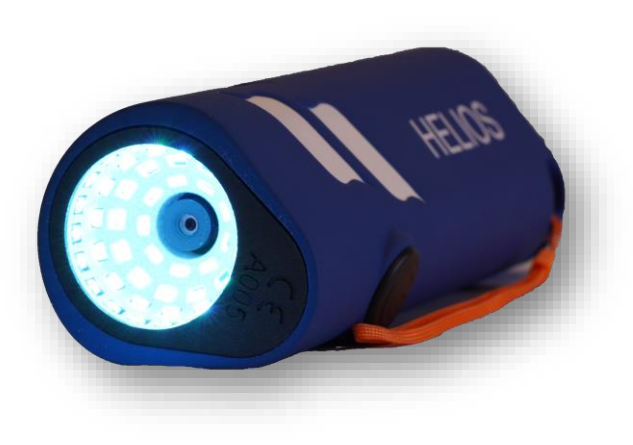

## **Caractéristiques techniques**

Haute sensibilité et facilement transportable

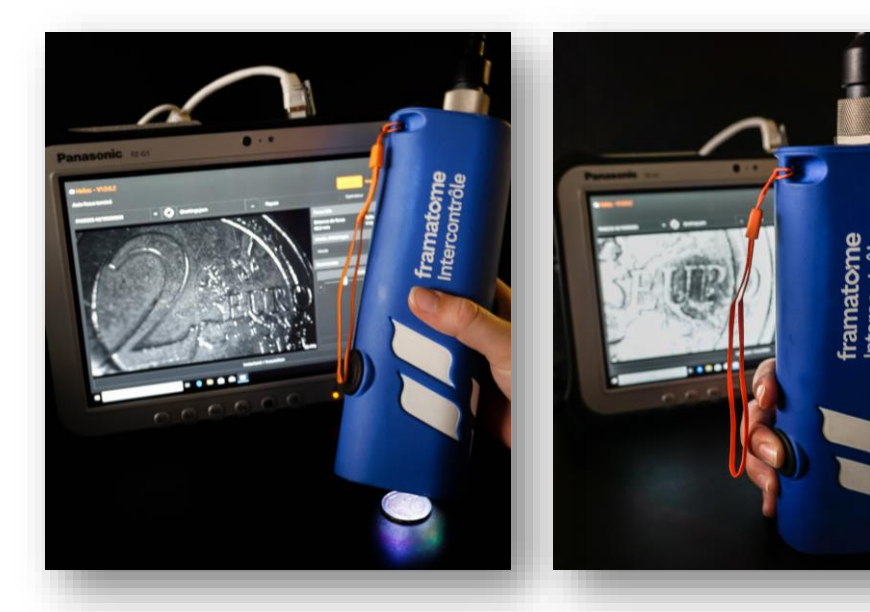

framatome

Intercontrôle

| Détection          | des indications 2D jusqu'à 5 μm                        |
|--------------------|--------------------------------------------------------|
| Pouvoir d          | le séparation 10 μm                                    |
| Détection          | de la forme des indications 3D jusqu'à 30 μm           |
| Mesure d<br>0,1 mm | u profil des indications 3D avec une répétabilité de ± |
| Champ d            | e vision au contact : 8 x 8 mm                         |
| Résolutio          | n de l'image : 1200 x 1200 pixels                      |
| Temps d'           | acquisition < 5 s                                      |

## **Caractéristiques techniques**

Haute sensibilité et facilement transportable

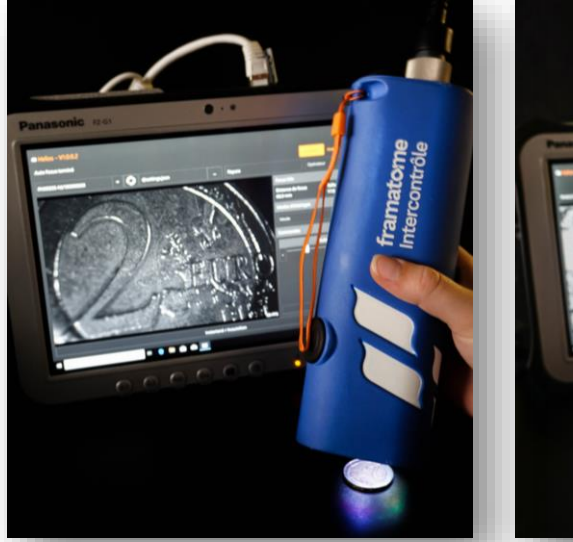

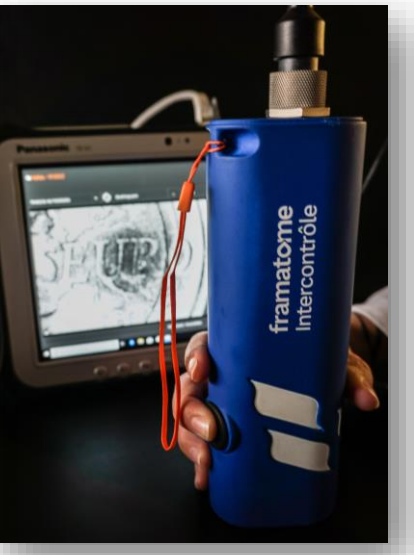

| Câble PoE de 2 m en standard (jusqu'à 50 m en option)                                                             |
|----------------------------------------------------------------------------------------------------|
|                                                                                                    |
| Pas de connexion internet requise                                                                                 |
| Alimentation classique (230 V, 16 A), 20 W                                                                        |
| Diamètre interne de la tête de 50 mm, hauteur 210 mm                                                              |
| Poids de la tête : 600 g                                                                                          |
| Plage de température d'utilisation : 5-55°C                                                                       |
| Plage de température de stockage : > 0 - 55°C                                                                     |
| Plage d'hygrométrie d'utilisation : < 80%                                                                         |
| Option tablette renforcée Windows 10 (Intel Core i5-7300U vPro, écran 10" TFT WUXGA 800 cd/m <sup>2</sup> , IP55) |
| Option étanche à l'eau IP68 (jusqu'à 20 m)                                                                        |

## Connectique

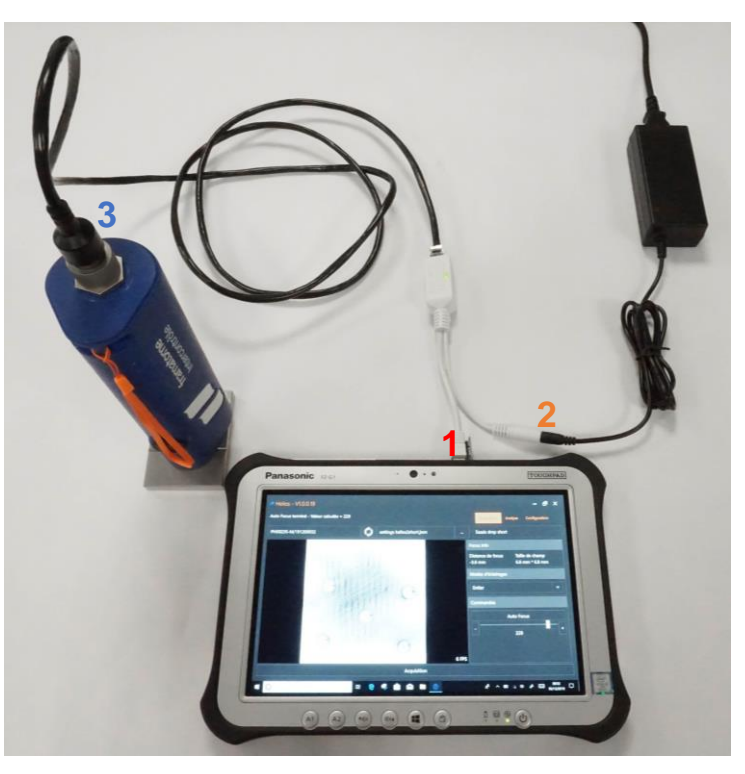

### 1. Câble Ethernet du boîtier POE relié à la tablette

2. Câble relié à l'alimentation secteur

3. Câble Ethernet reliant HELIOS et le boîtier POE

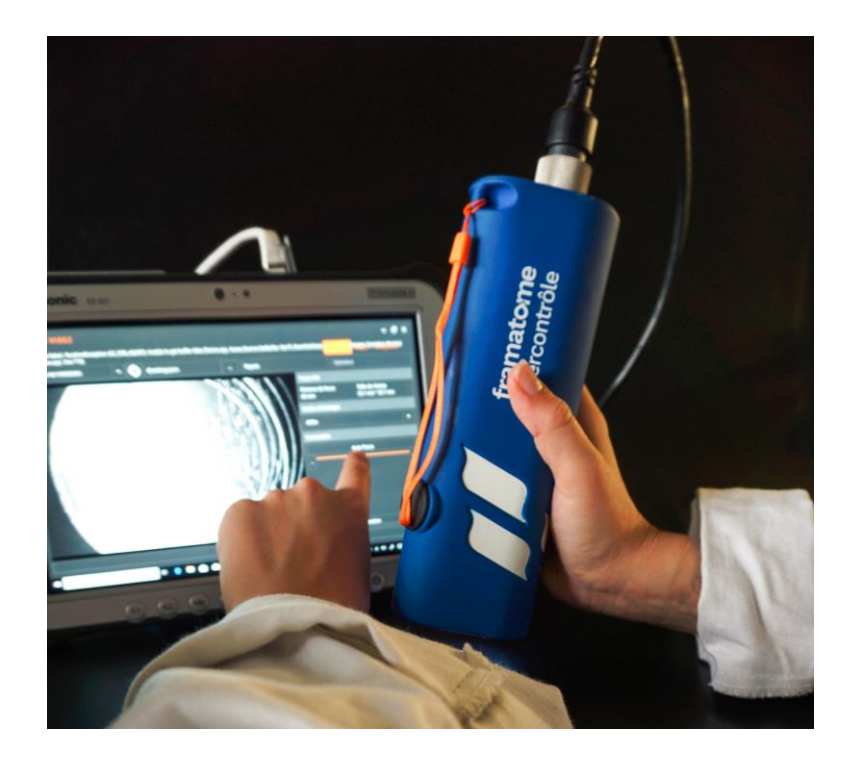

framatome

Manuel utilisateur HELIOS– Version 1<sup>er</sup> février 2021 **15** 

### **Onglet « Acquisition »**

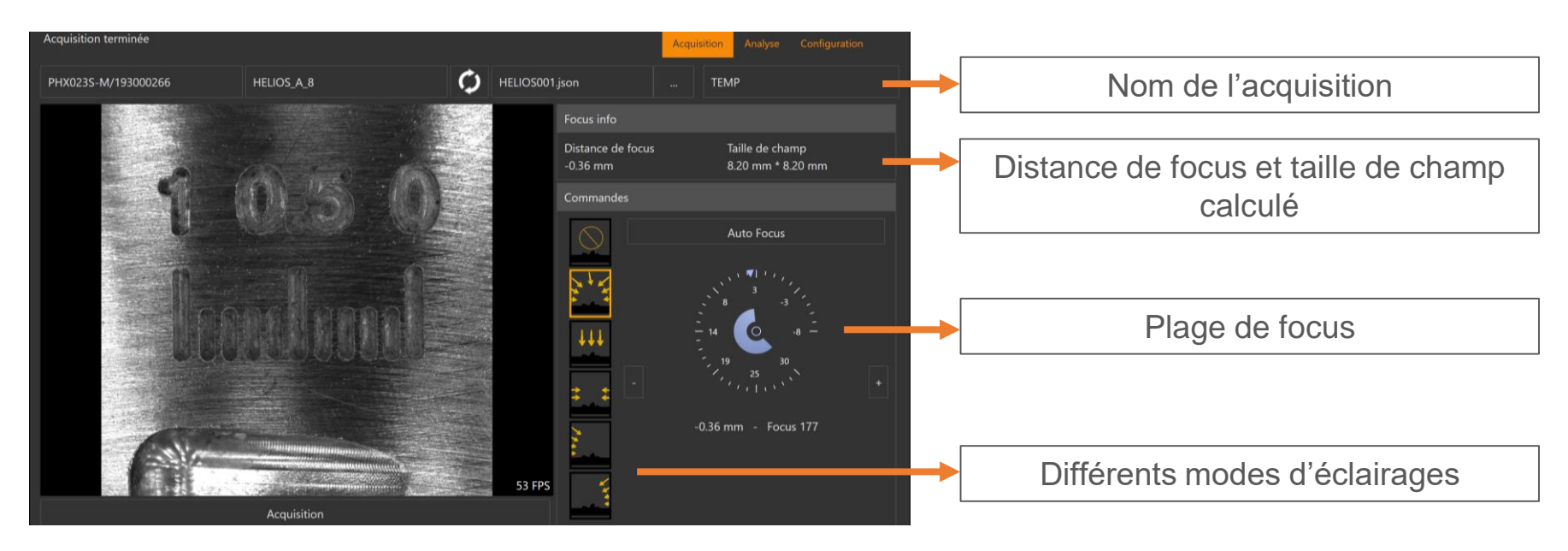

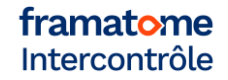

### Modes d'éclairages

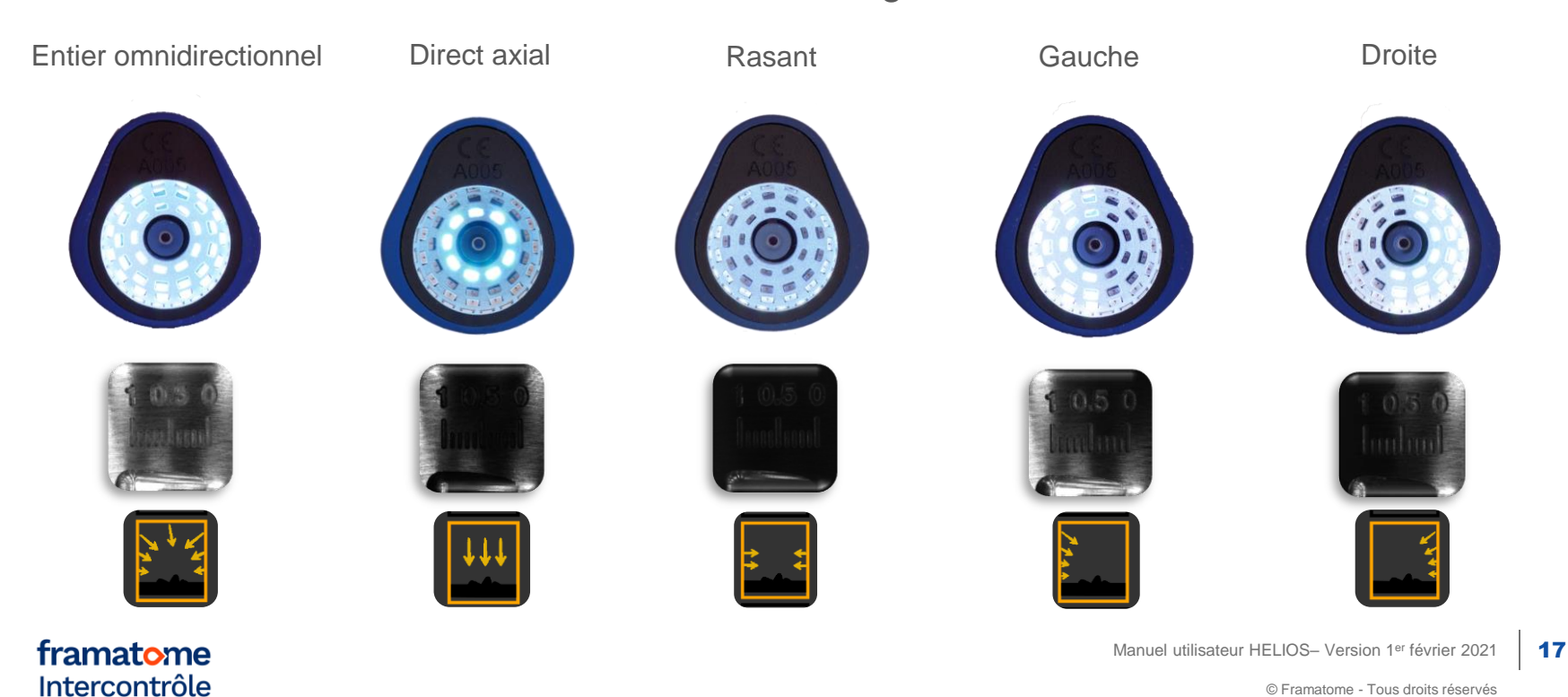

© Framatome - Tous droits réservés

### Onglet « Analyse »

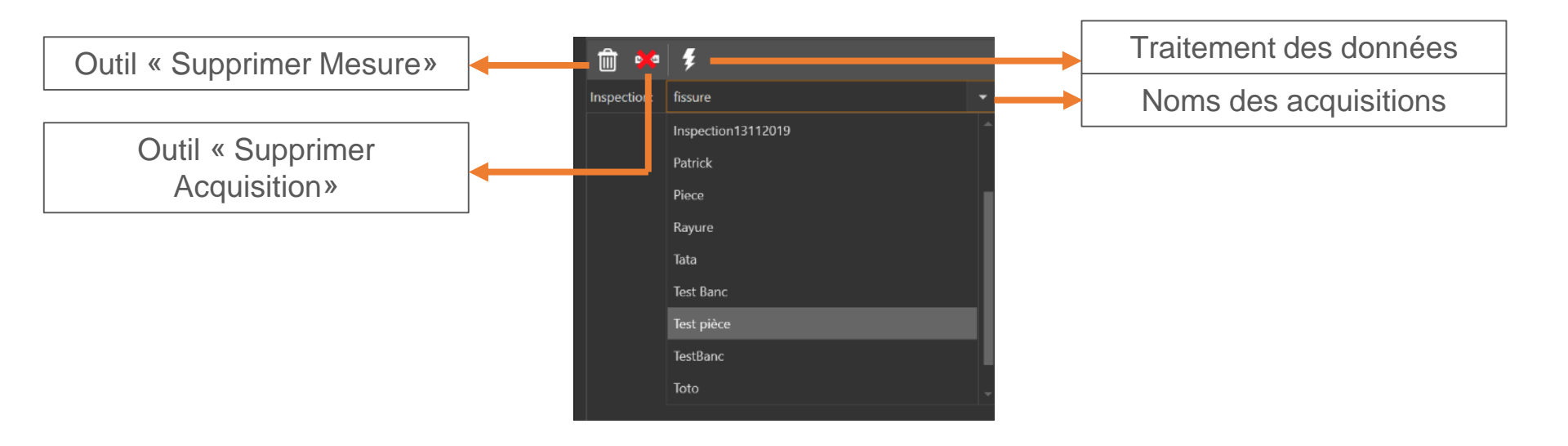

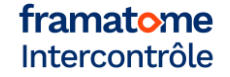

Onglet « Analyse »

**BTF et Normal Map** model3d DXDY 4 ៣ 0 4 NN COLOR MAP 30 A2 <sup>30</sup>A3 <sup>30</sup>A4 Å5 Å1 A4 🛍 🚧 💈 TEMP Inspection: Inspection: Test pièce 3D Reset NN 02 févr. 2021 11:42:59  $(\mathbf{Y})$ 20 nov. 2019 11:50:20 ✓ BTF et Normal Map BTF and Normal N 3D Normal Map Reflectance 3D Normal Map DFF Choix de différentes textures

Choisir le mode d'affichage souhaité

Onglet « Analyse »

Utiliser les outils pour caractériser votre zone

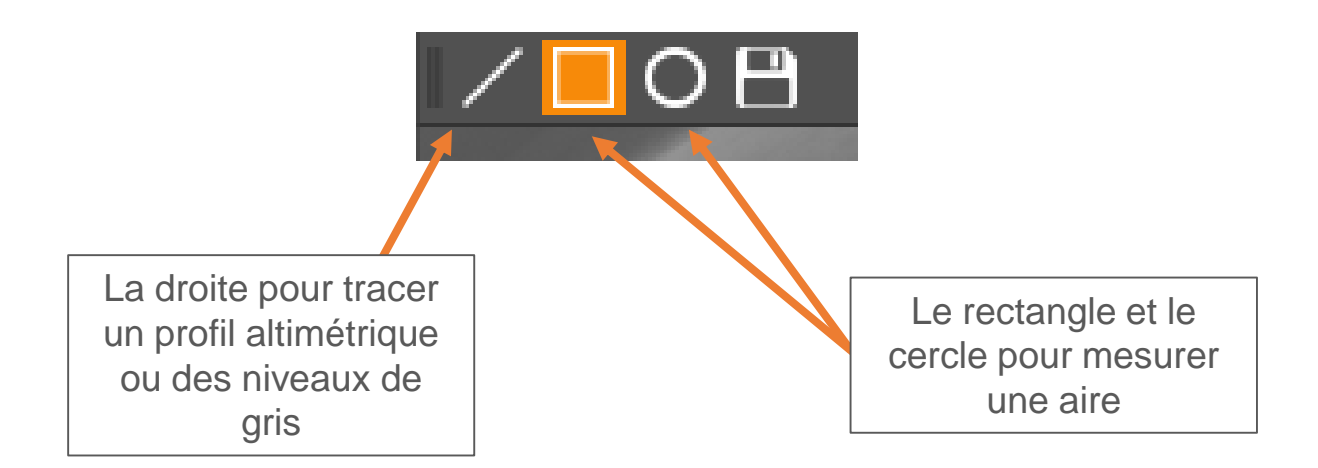

### **Onglet « Configuration »**

| <ul> <li>Helios - V1</li> </ul> | 1.0.0.14                                                        |                                |                                       |           |                  | - @ ×                 |                 |                                   |
|---------------------------------|-----------------------------------------------------------------|--------------------------------|---------------------------------------|-----------|------------------|-----------------------|-----------------|-----------------------------------|
| Auto Foors term                 | niné - Valem calculée – 245                                     |                                |                                       |           |                  | Analyse Configuration | Attention       | ×                                 |
| Acquisition                     |                                                                 |                                |                                       |           |                  |                       |                 |                                   |
|                                 | Inspection par défaut                                           | Inspection                     |                                       |           |                  |                       |                 |                                   |
| Algorithmes                     | Répertoire des acquisitions                                     | C1_home\llelios\llelioshspecti |                                       |           |                  |                       | Vous entre      | ez dans le mode administration de |
| Analyse                         | Mode d'acquisition                                              |                                |                                       |           |                  | •                     | l'applicatio    | on!                               |
| Caméras                         | Nombre d'images (Mode lumières)<br>Nombre d'images (Mode locus) |                                |                                       | 70<br>255 |                  |                       |                 |                                   |
|                                 | Fichier des lumières                                            | LPHELIOS_0Jp                   |                                       |           |                  |                       |                 | OK                                |
|                                 | Algorithmes                                                     |                                |                                       |           |                  | -                     |                 |                                   |
|                                 |                                                                 |                                | 🕖 - Vous entrez dans le mode administ |           |                  |                       |                 |                                   |
|                                 | Sampling                                                        | 1 2 3 4 5                      | Tapplication!                         |           |                  |                       | I In avertisse  | ment indique que vous             |
|                                 |                                                                 |                                |                                       |           |                  |                       | 011 averti33e   | ment marque que vous              |
|                                 | Coefficient 1                                                   |                                |                                       |           |                  | 0,001                 | rentrez dans le | mode administrateur où            |
|                                 | Coefficient 2                                                   |                                |                                       |           |                  | -0,5662 🌻             |                 |                                   |
|                                 | Coefficient 3                                                   |                                |                                       |           |                  | 76,061                | les parame      | tres sont modifiables             |
|                                 |                                                                 |                                |                                       |           |                  |                       | L               |                                   |
|                                 | Coellicient 1                                                   |                                |                                       |           |                  | 0,383                 |                 |                                   |
|                                 | Coefficient 2                                                   |                                |                                       |           |                  | 8,3                   |                 |                                   |
|                                 |                                                                 |                                |                                       |           | Sawegarder Saweg | ander sons Annuber    |                 |                                   |

**Onglet « Configuration »** 

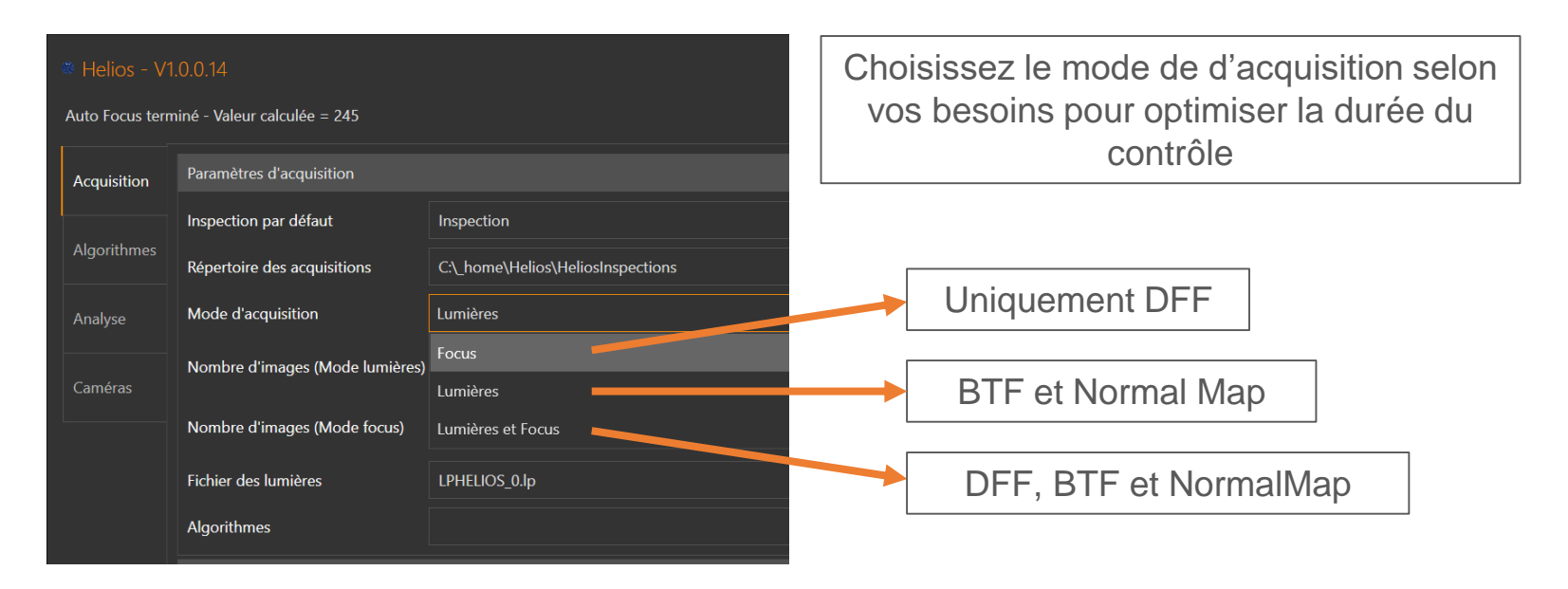

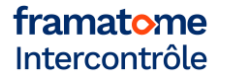

Manuel utilisateur HELIOS– Version 1er février 2021 22

### **Onglet « Configuration »**

| Paramètres d'acquisition        |                                               |   |                                  |
|---------------------------------|-----------------------------------------------|---|----------------------------------|
|                                 |                                               |   |                                  |
| Inspection par défaut           | Inspection                                    |   |                                  |
| Répertoire des acquisitions     | C:\_home\Helios\HeliosInspections             |   |                                  |
| Mode d'acquisition              | Lumières                                      |   |                                  |
| Nombre d'images (Mode lumières) | , <u>, , , , , , , , , , , , , , , , , , </u> |   |                                  |
| Nombre d'images (Mode focus)    | 255                                           | - |                                  |
| Fichier des lumières            | LPHELIOS_0.lp                                 |   | Cochez les algorithmes dont vous |
| Algorithmes                     | BTF et Normal Map;3D Normal Map               |   | avez besoin pour configurer le   |
| Auto Focus                      | Selectionnez tout)                            |   | traitement                       |
|                                 | ✓ BTF et Normal Map                           |   |                                  |
| Sampling                        | JD Normal Map                                 |   |                                  |
|                                 | DFF                                           |   |                                  |
| Distance de fecus               |                                               |   |                                  |

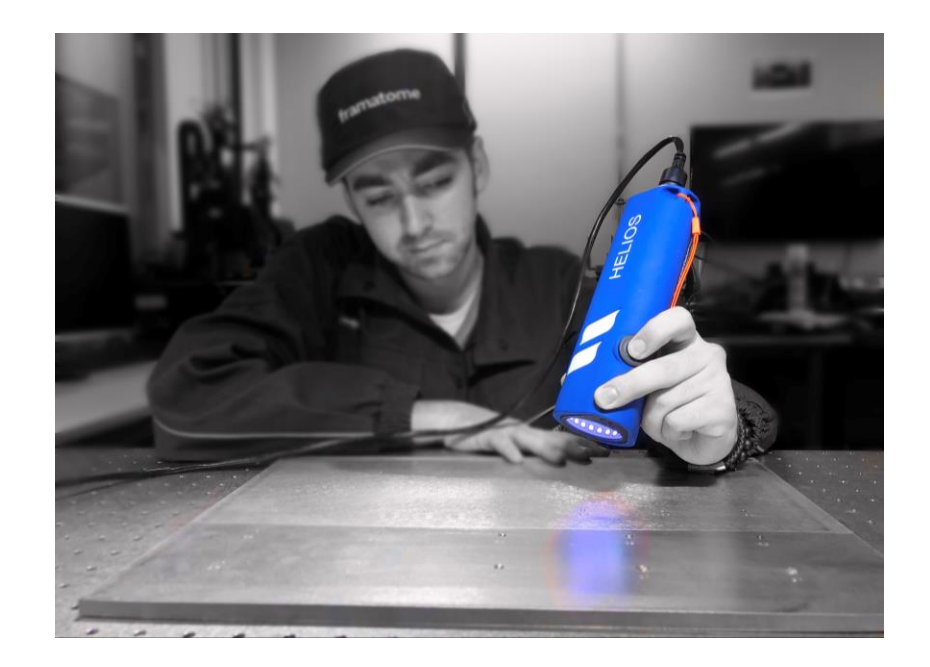

framatome

Manuel utilisateur HELIOS– Version 1er février 2021 24

1. Branchez la clé USB dans votre ordinateur/tablette

2. Installez le logiciel ARENA SDK et cochez cette case

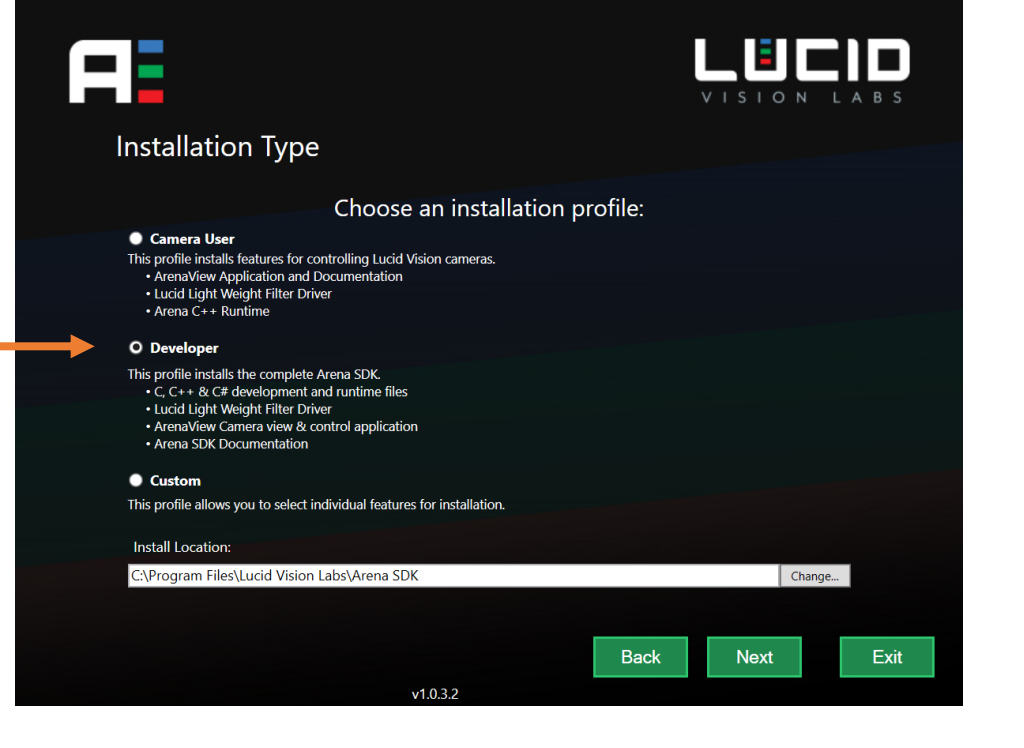

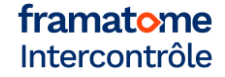

3. Installez le logiciel HELI-OS

4. Ouvrez le logiciel une fois l'installation faite

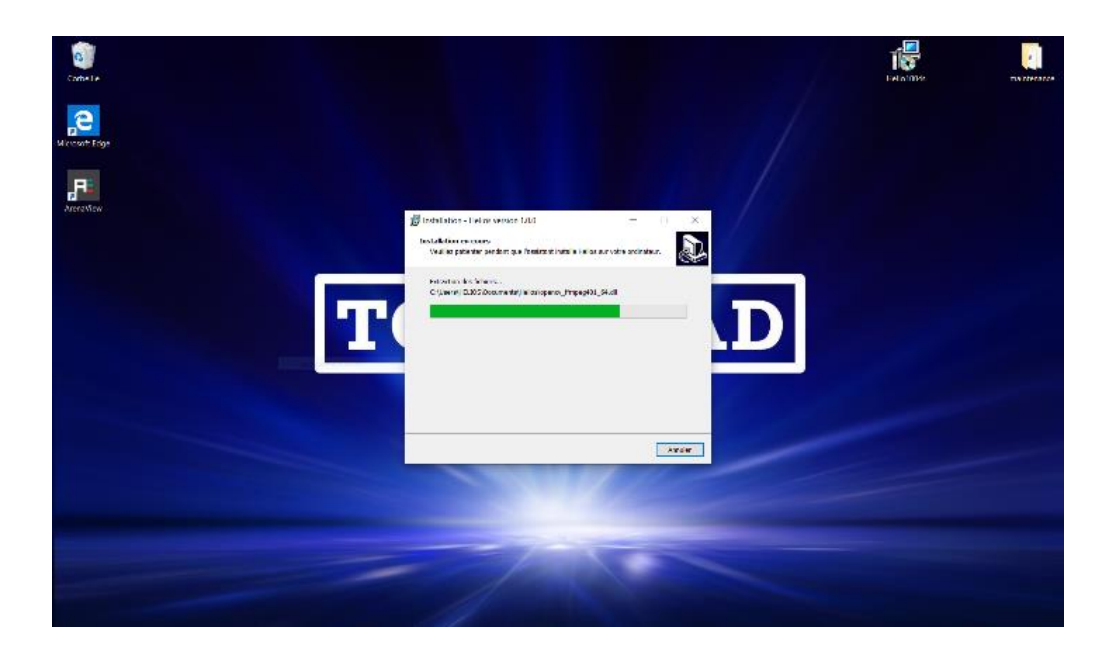

Note : l'option tablette inclus la dernière version logicielle à jour déjà installée

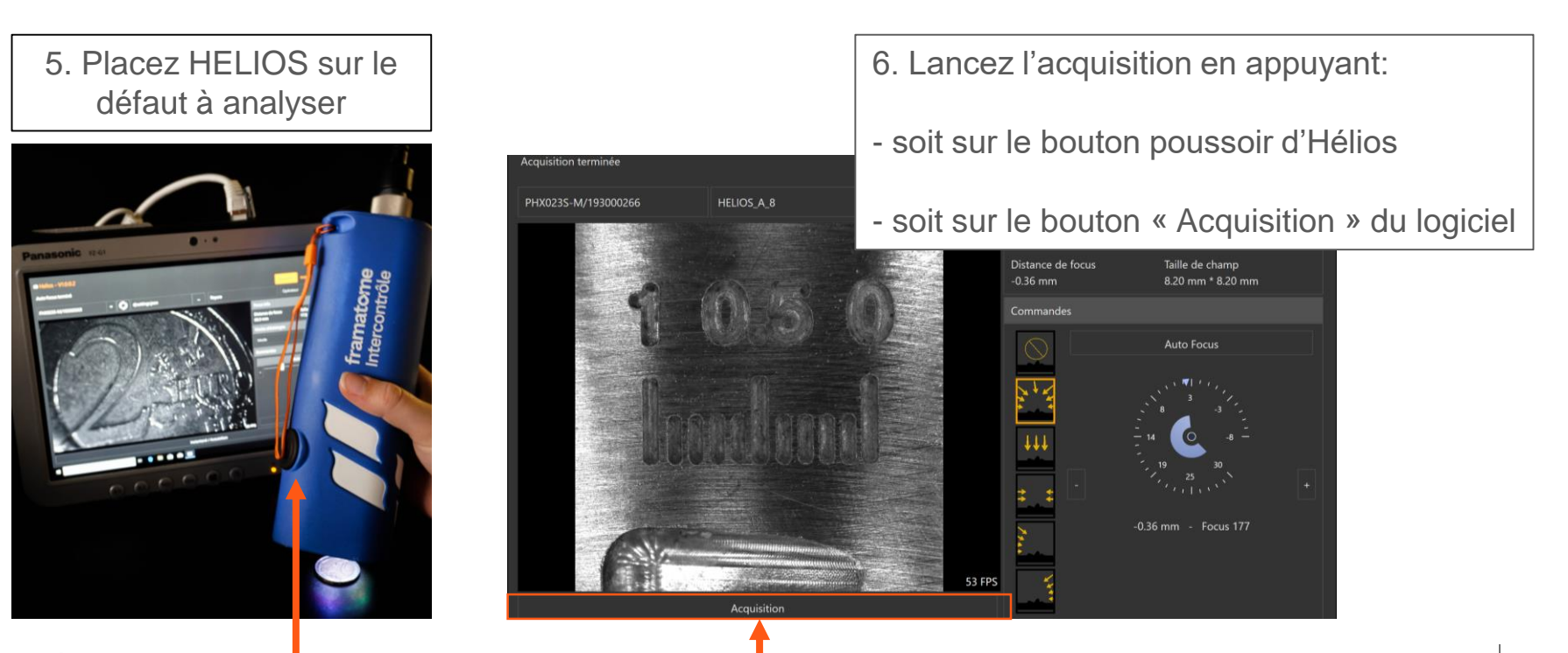

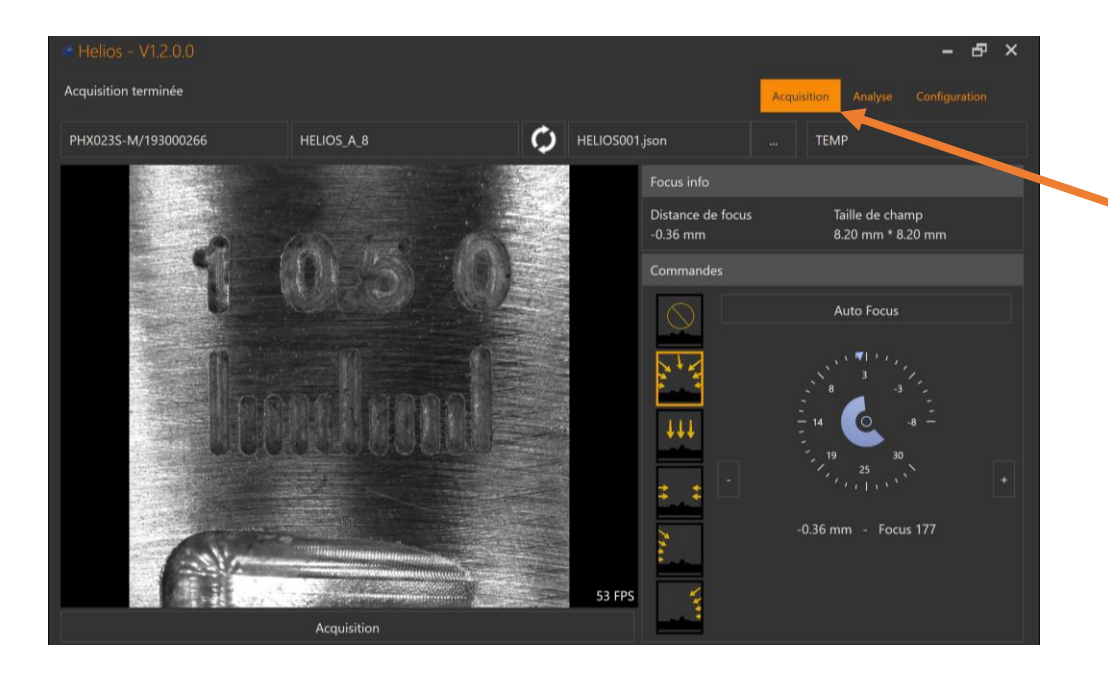

7. Une fois l'acquisition terminée, rendez-vous sur l'onglet « Analyse »

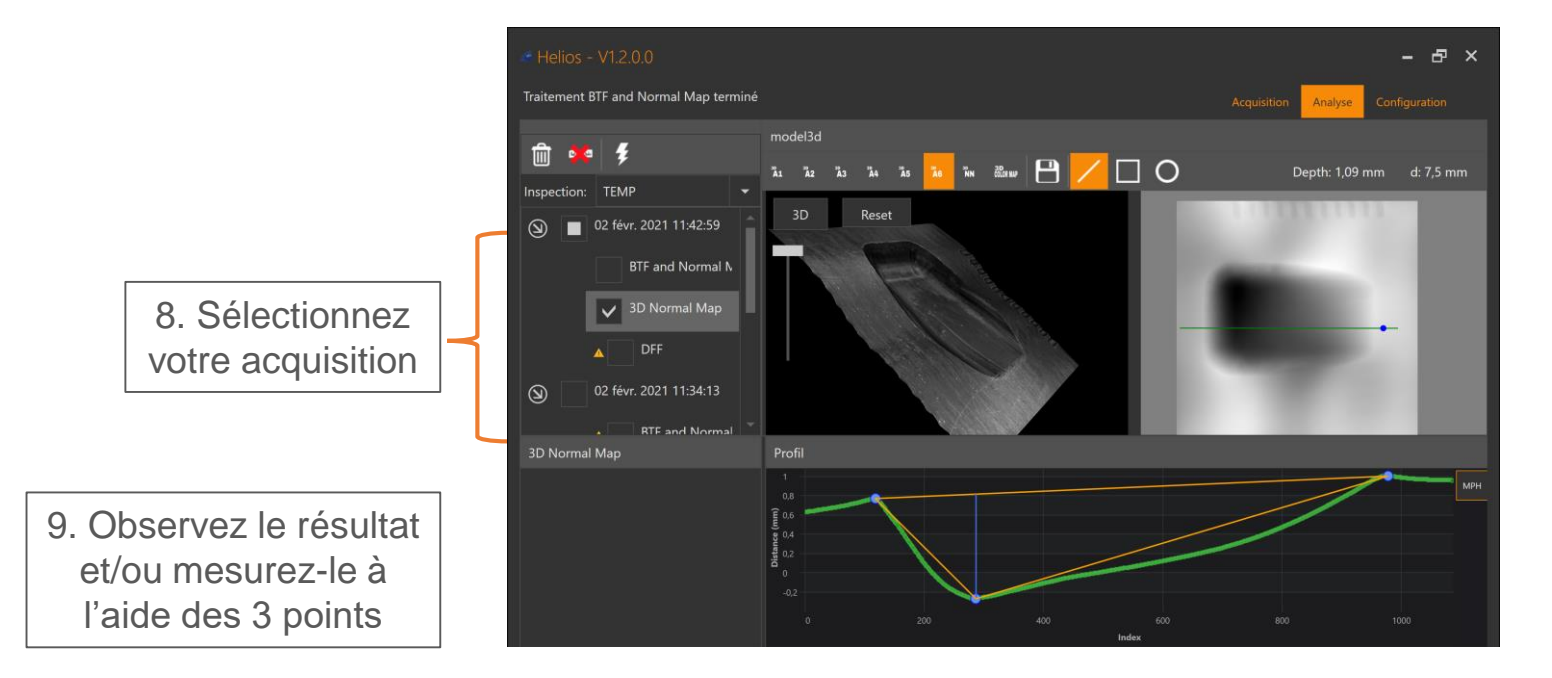

## 4. Opérations spécifiques

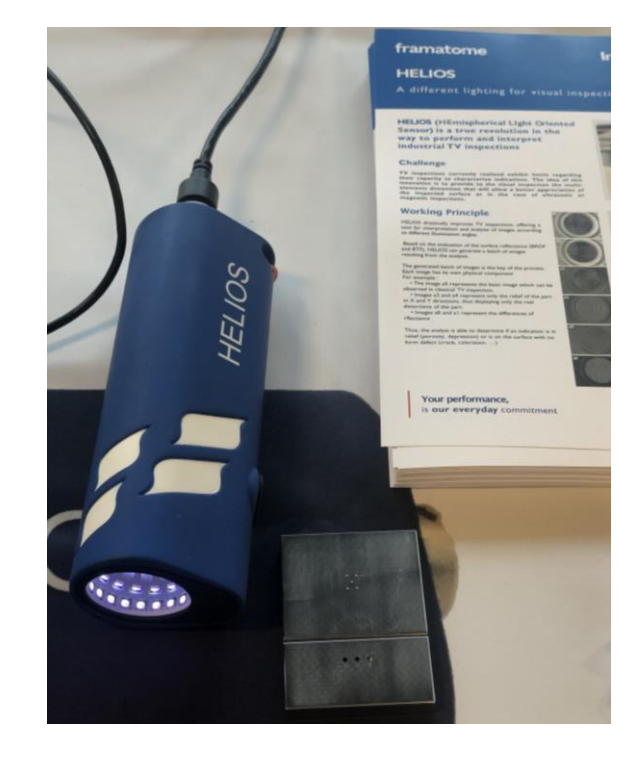

framatome

Manuel utilisateur HELIOS- Version 1er février 2021

# **Opération spécifiques – Configuration de l'IP**

Allez dans les paramètres de la carte réseau et fixer l'IP à la valeur de 192.168.0.5

| eneral                                                                                                    |                                                                                 | _    | Gestion de réseau                                     | Partage                                                                                                    |                                        |    |
|----------------------------------------------------------------------------------------------------|---------------------------------------------------------------------------------|------|-------------------------------------------------------|----------------------------------------------------------------------------------------------------|----------------------------------------|----|
| Les paramètres IP peuvent être d<br>réseau le permet. Sinon, vous de<br>appropriés à votre administrateur | éterminés automatiquement si votre<br>/ez demander les paramètres IP<br>réseau. |      | Connexion en utilis                                   | ant :<br>emet Connection (4) I219-LM                                                                                                    |                                        |    |
| Obtenir une adresse IP auto                                                                               | matiquement                                                                     |      |                                                       |                                                                                                    | Configurer.                            |    |
| Utiliser l'adresse IP suivante                                                                            | :                                                                               | - 11 | Cette connexion ut                                    | tilise les éléments suivants :                                                                                                    |                                        |    |
| Adresse IP :<br>Masque de sous-réseau :<br>Passerelle par défaut :                                        | 192.168.0.5         255.255.255.0         .                                     |      | Client pou<br>Partage d<br>Lucid Visi<br>Planificate  | ir les réseaux Microsoft<br>le fichiers et imprimantes Réseaux Microsof<br>ion Labs Lightweight Filter Driver<br>eur de paquets QoS<br>Internet version 4 (TCP/IPv4) | t                                      | ^  |
| Obtenir les adresses des ser<br>Ottliser l'adresse de serveur                                             | veurs DNS automatiquement                                                       |      | Protocole                                             | de multiplexage de carte réseau Microsoft<br>protocole LLDP Microsoft                                                                                                | >                                      | ~  |
| Serveur DNS préféré :<br>Serveur DNS auxiliaire :                                                         | · · ·                                                                           |      | Installer<br>Description                              | Désinstaller                                                                                                    | Propriétés                             |    |
| Valider les paramètres en qu                                                                              | Avancé                                                                          |      | Protocole TCP/<br>de réseau étend<br>réseaux intercor | IP (Transmission Control Protocol/Internet F<br>du par défaut permettant la communication e<br>nnectés.                                                              | Protocol). Protoco<br>entre différents | le |

#### framatome Intercontrôle

Manuel utilisateur HELIOS- Version 1er février 2021

## **Opération spécifiques – Installation driver LUCID**

| Voir docum                                                              | ent de LUCID « I                                                                                                    | Helios dr                                                                    | iver gegi »                |
|-------------------------------------------------------------------------|----------------------------------------------------------------------------------------------------|------------------------------------------------------------------------------|----------------------------|
| You <u>can also install</u> th<br>Open I<br>Right-<br>Click J<br>Choose | ne LUCID Lightweight Filter Driver<br>Network and Sharing Center<br>Lick on your Ethernet adapter and c<br>Install in the Ethernet adapter's pro<br>Service in the Network Feature Ty | r manually using t<br>lick <b>Properties</b><br>perties window<br>/pe window | he <u>following</u> steps: |
|                                                                         | Select Network Feature Type<br>Qick the type of network feature you want to<br>Client<br>Polocol<br>Description<br>Services provide additional features such a<br>printer sharing.    | ×<br>install:<br>as file and                                                 |                            |

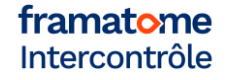

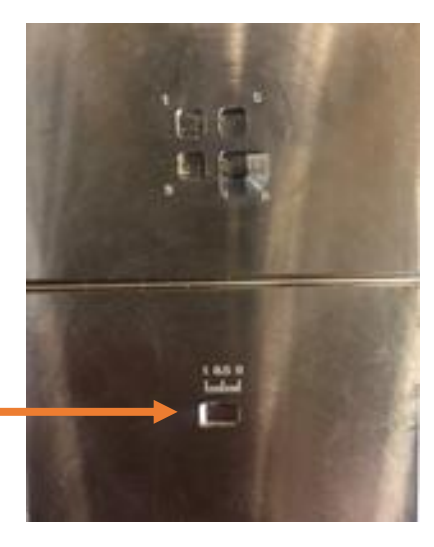

1. Placez-vous sur cette partie de la cale

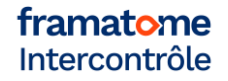

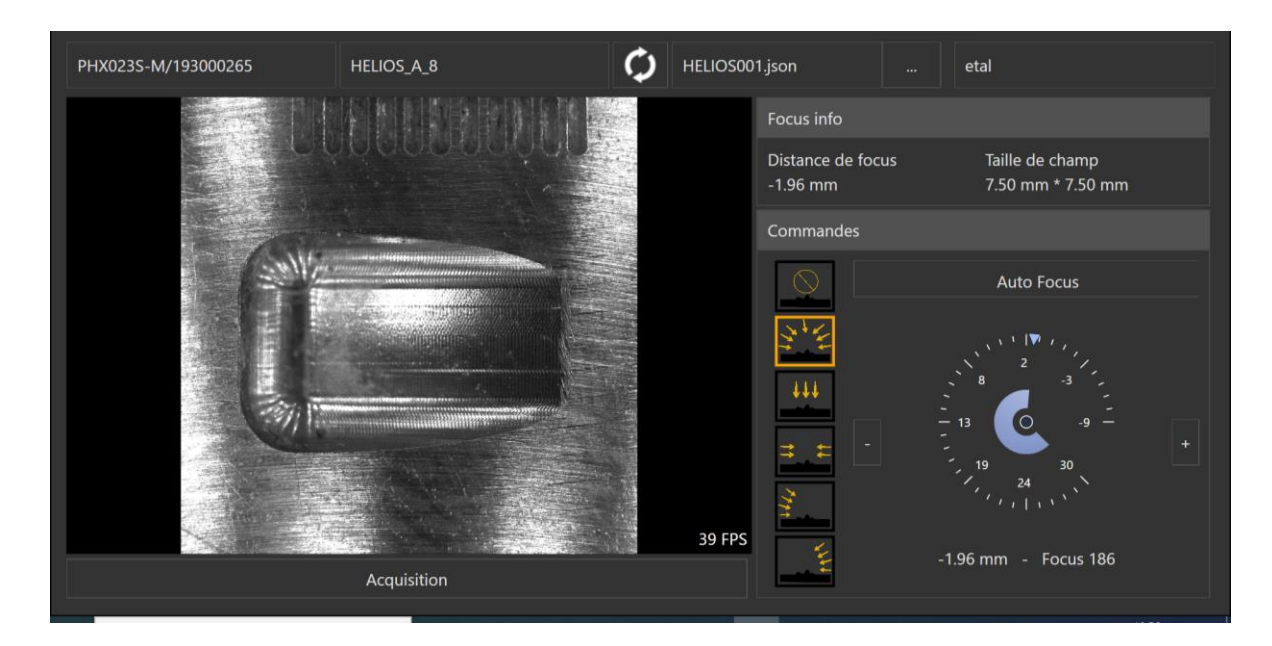

2. Lancement de l'acquisition en mode lumières

3. Onglet analyse : traiter la 3D normal map et tracez la courbe 3 points

– & × Traitement 3D Normal Map terminé Analyse model3d 氚 0.0 Depth: 0,99 mm d: 6,62 mm Inspection: etal Reset 3 16 févr. 2021 10:57:01 **BTF** and Normal 3D Normal Map Profil Inde

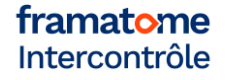

4. Vérification de la profondeur (depth) =1 Elle doit être de plus ou moins 0,05 mm

5. Si la mesure n'est pas de plus ou moins 0,05 mm : Allez dans l'onglet configuration – algorithme – 3D – facteur K : ajuster par dichotomie sachant que si k augmente, la mesure diminue

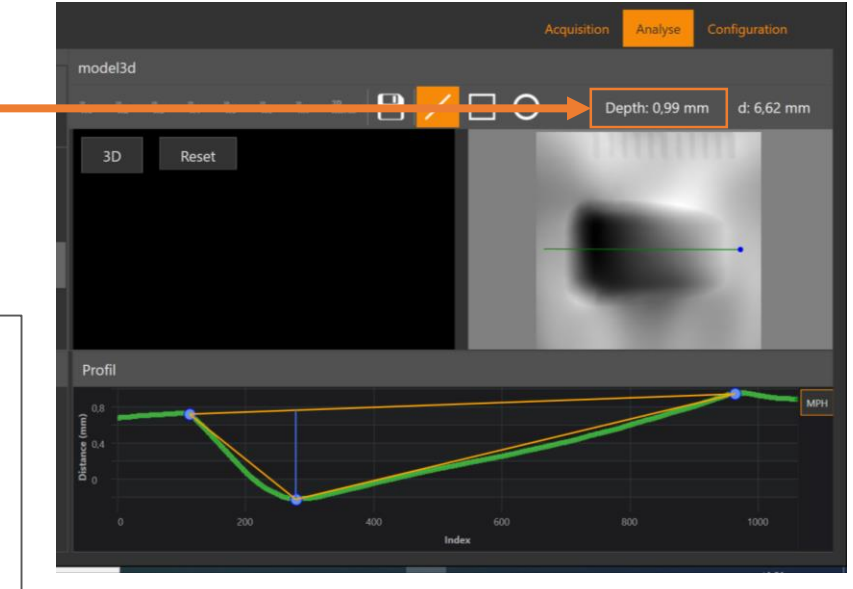

Le procédé de mesure 3D par focus est sensible à la température, l'étalonnage et les mesures doivent donc être faites une fois l'appareil thermalisé (environ 1h)

1. Placez-vous sur cette partie de la cale

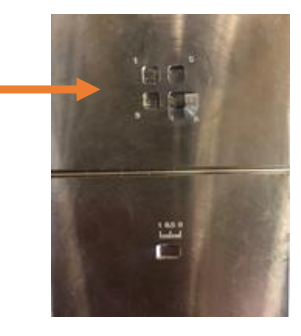

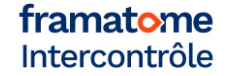

2. Faire la mise au point locale des 4 motifs un à un puis au centre et relevez-y les indices de focus pour chaque profondeur

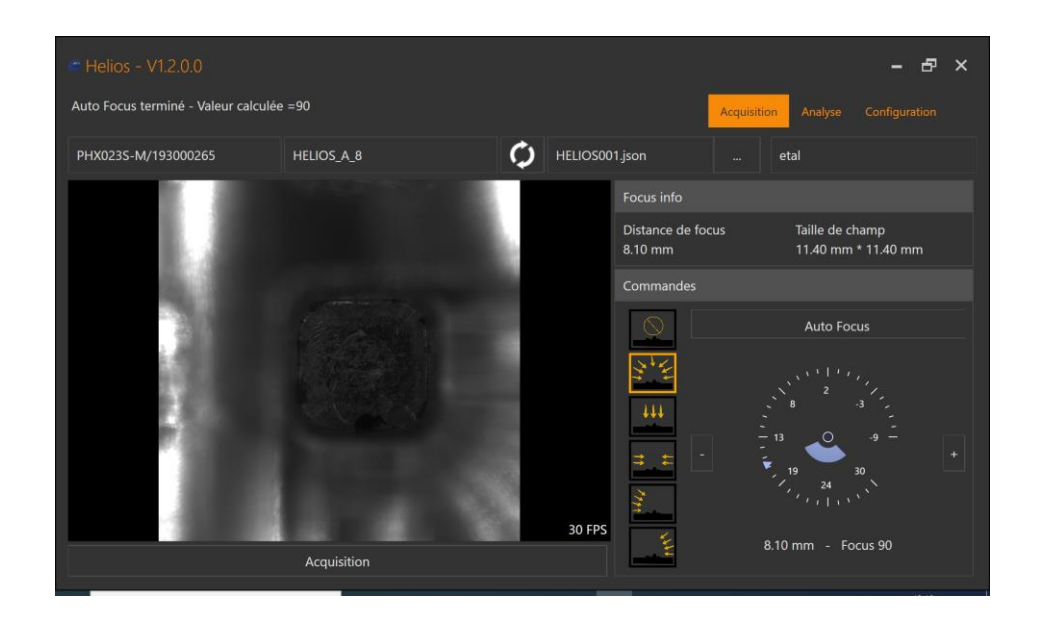

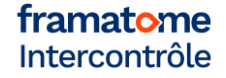

3. Ouvrir l'utilitaire Excel d'étalonnage DFF puis rentrer les valeurs obtenues

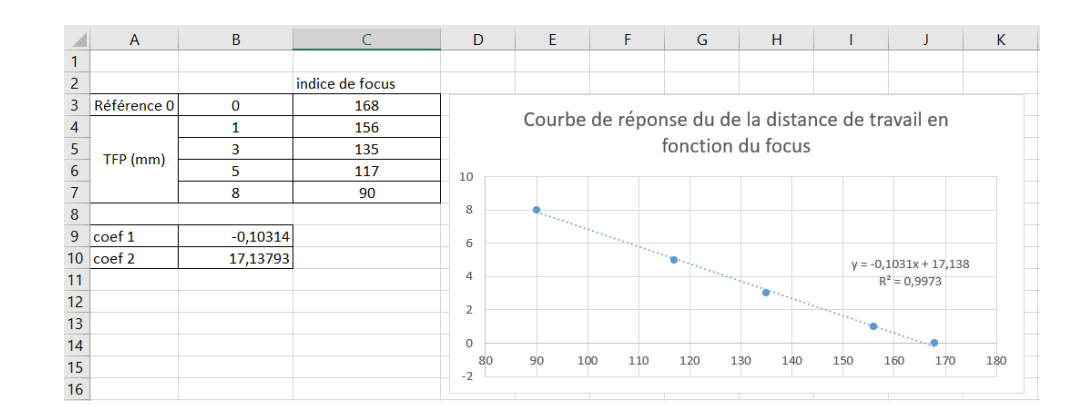

4. En déterminer les coefficients 1 et 2 de régression et enregistrer ces données dans l'onglet configuration – acquisition – distance de focus

| 8  |        |          |
|----|--------|----------|
| 9  | coef 1 | -0,10314 |
| 10 | coef 2 | 17,13793 |
| 11 |        |          |

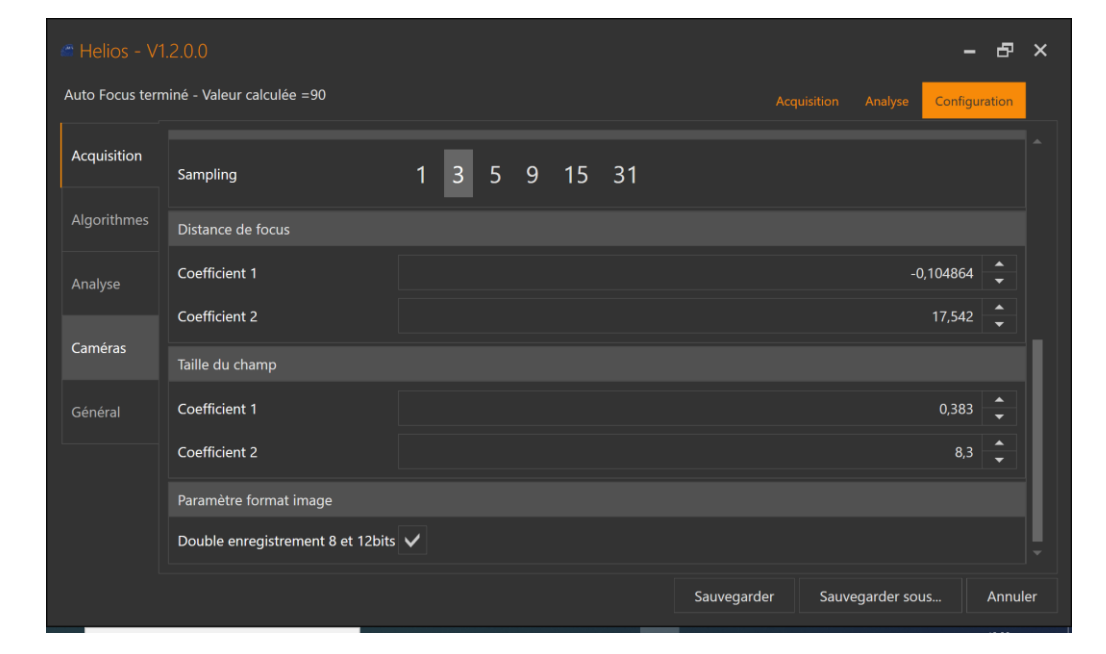

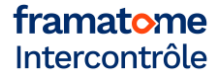

En fonction de votre application, cette vérification peut être répétée sur les trous à fond plat et/ou la rainure de la cale. Les résultats obtenus sont définis ci-dessous

| Туре         | Référence (mm) | Précision (mm) |
|--------------|----------------|----------------|
| Rainure 1 mm | 1              | ±0.2           |
| TFP 3 mm     | 3              | ±0.2           |
| TFP 5 mm     | 5              | ±0.2           |
| TFP 8 mm     | 8              | ±0.3           |

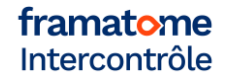

# **Opération spécifiques – Troubleshooting**

| Problème                                                                                                  | Solution                                                                                                    |
|----------------------------------------------------------------------------------------------------|----------------------------------------------------------------------------------------------------|
| L'image est noire mais le nombre de FPS (en bas à droite de l'image) est<br>bon (> 50)                    | - Allumez les leds                                                                                                    |
| Dès la connexion, le nombre de FPS (en bas à droite de l'image) descend<br>à une valeur très basse (< 10) | - Redémarrez la tablette                                                                                                    |
| Le logiciel affiche « perte du flux » et/ou le capteur affiche un clignotement rouge                      | <ul> <li>Vérifiez que l'alimentation POE est branchée (led verte allumée)</li> <li>Vérifiez la connexion d'Helios</li> <li>Réactualisez le flux</li> <li>Si inefficace, redémarrez le logiciel</li> </ul> |
| En appuyant sur le bouton, l'acquisition ne se lance pas                                                  | - Appuyez plus de 1 s pour lancer une acquisition                                                                                                    |
| Le résultat d'étalonnage BTF n'est pas dans la gamme requise                                              | - Allez dans l'onglet configuration – algorithme – 3D – facteur K : ajuster par dichotomie sachant que si k augmente, la mesure diminue                                                                   |
| Je ne trouve pas les images de mes acquisitions                                                           | - Elles sont disponible en suivant ce lien : c:\_home\helios\heliosinspections                                                                                                    |

### Contact

*Contact commercial :* sales.intercontrôle@framatome.com

Contact technique : SKOPINSKI Clément clement.skopinski@framatome.com

framatome Intercontrôle Manuel utilisateur HELIOS– Version 1er février 2021 43